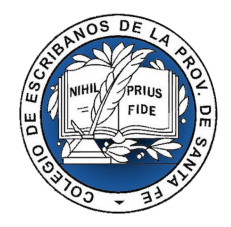

## **INSTRUCTIVO PORTAL ESCRIBANOS:**

## Ingresar a: www.dnrpa.gov.ar

Una vez en la página de la DNRPA, debe dirigirse a la opción Trámites, luego Trámites Online del menú o bien, desde el botón Turnos e Inicio de Trámites, deberá hacer clic en el botón asignado a Escribanos.

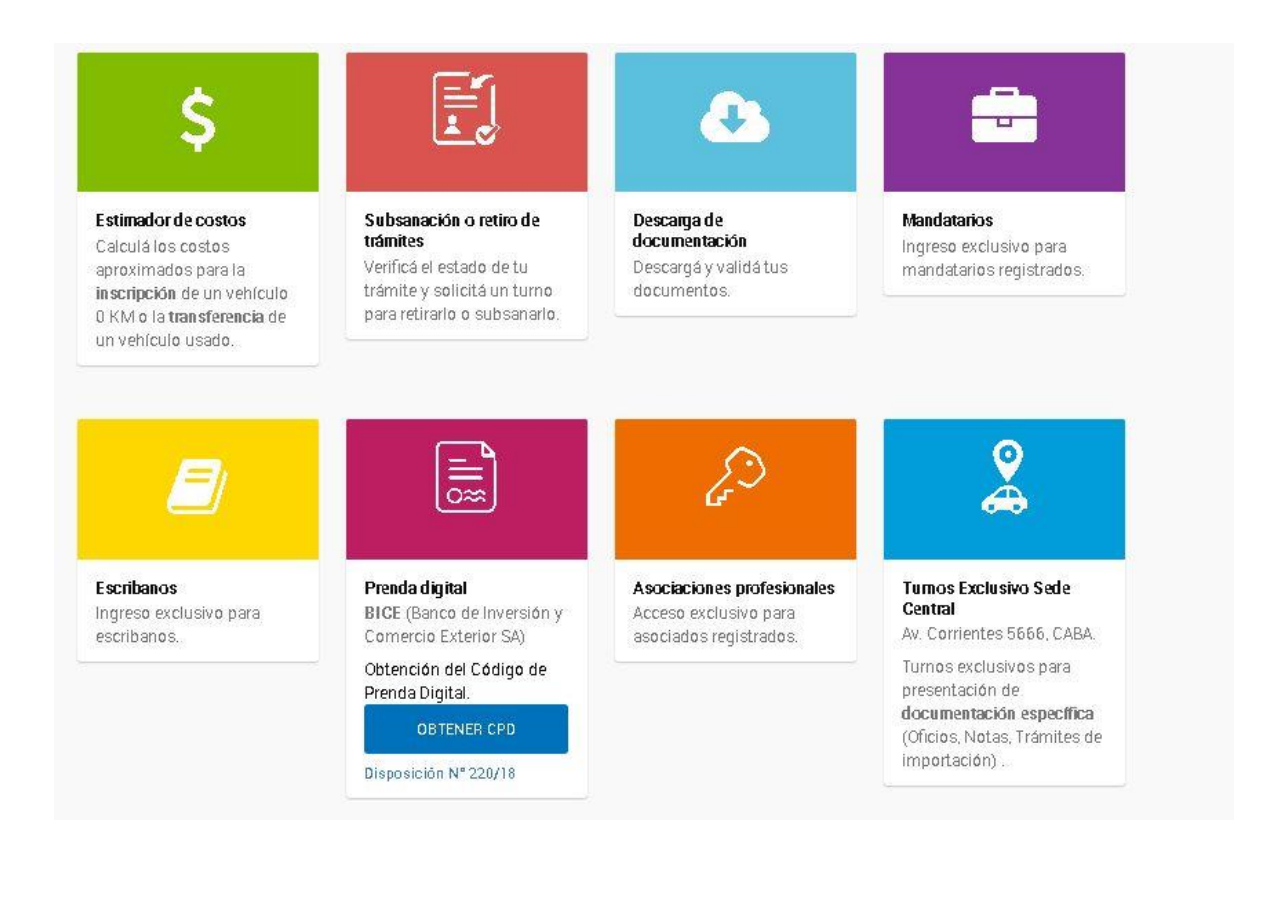

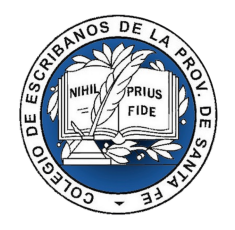

Luego, deberá identificarse dentro del mismo colocando el CUIT, correo electrónico y seleccionando el Colegio al cual pertenece.-

| 0             | Identificate como Escribano<br>Ingresá tu CUIT, Correo Electrónico y seleccioná el colegio en el que estás registrado con tu matricula. |
|---------------|----------------------------------------------------------------------------------------------------|
| Ingresar CUIT | r                                                                                                    |
| Ingresar Com  | eo Flectronico                                                                                                    |
| EMAIL         |                                                                                                    |
| Colegio de Es | scribanos                                                                                                    |
| – Seleccio    | ne una opción –                                                                                                    |
| VOLVER        | VERIFICAR                                                                                                    |

y por último, una vez identificado, verá la siguiente pantalla:

| Portal de Escribanos                                      |  |
|-----------------------------------------------------------|--|
| eleccioná la operación que querés realizar.               |  |
| E                                                         |  |
| <b>L</b>                                                  |  |
| Improvión do Formularios                                  |  |
| Ingresa el nro de precarga para imprimir<br>el formulario |  |
| NRO DE PRECARGA                                           |  |
|                                                           |  |

• IMPRESION DE FORMULARIOS: En esta pantalla, deberá ingresar el número de precarga. ¿como obtengo el número de precarga?

Para obtener el numero de precarga, comprador y/o vendedor deben ingresar a www.dnrpa.gov.ar, seleccionar la opcion "08 Transferencia Digital", completar los datos que solicita la pantalla e informar al escribano el número de Precarga que al finalizar le otorgue el sistema.-

El escribano con ese número podrá imprimir el formulario.